## Postup přihlášení do Národní digitální knihovny (NDK)

Do adresového řádku vašeho internetového prohlížeče zapište webovou adresu Národní digitální knihovny **ndk.cz**.

Na zobrazené www stránce zvolte volbu Přihlásit.

|                                    |                              | Procházet | Sbírky | Informace | Přihlásit | - |
|------------------------------------|------------------------------|-----------|--------|-----------|-----------|---|
|                                    | NK                           |           |        |           |           |   |
|                                    | Národní digitální knihovna   |           |        |           |           |   |
|                                    | Digitální knihovna Kramerius |           |        |           |           |   |
| Q Hledat v celé digitální knihovně |                              |           |        |           |           |   |

Ve spodní části nově zobrazené stránky zaškrtněte volbu **Souhlasím s podmínkami použití** a klikněte na tlačítko **Přihlásit knihovním účtem/eduID**.

| Souhlasím s podmínkami použití |                                 |                                     |  |
|--------------------------------|---------------------------------|-------------------------------------|--|
| Přihlásit účtem ID NDK         | Přihlásit knihovním účtem/edulD | Přihlásit se propojenými identitami |  |

V zobrazené nabídce vyberte knihovnu, kde máte platnou registraci (Městská knihovna v Přerově).

| Přihlásit účtem                  |                                   | ٩              |  |
|----------------------------------|-----------------------------------|----------------|--|
| Městská knihovna v Praze         |                                   | •              |  |
| Městská knihovna v Přerově       |                                   | v Henově       |  |
| Městská knihovna ve Svitavách    | MĚSTSI<br>KNIHO<br>VE SVITAVÁCH   | cá<br>/NA      |  |
| Městská knihovna Znojmo          | městská knihov                    | ojmo           |  |
| Mikrobiologický ústav AV ČR      |                                   | BU             |  |
| Moravská zemská knihovna         |                                   |                |  |
| Moravskoslezská vědecká knihovna | v Ostravě                         |                |  |
| Národní filmový archiv           | ١                                 | VFA            |  |
| Národní knihovna České republiky | National Libra<br>of the Czech Re | ry<br>public 🗸 |  |
| - = :: :: = :: :: = =            |                                   | CESNET 🚯       |  |

V případě, že je již vybrána jiná knihovna, ve které nemáte platnou registraci, výběr nové knihovny provedete pomocí volby **Jiný účet** a zvolíte vámi požadovanou knihovnu, kde máte platnou registraci.

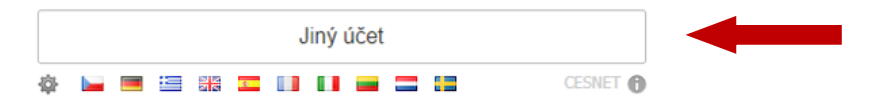

Po kliknutí na vybranou knihovnu (Městská knihovna v Přerově) se zobrazí přihlašovací dialog.

| Přihlásit účtem            |  |
|----------------------------|--|
| Městská knihovna v Přerově |  |
|                            |  |
| Jiný účet                  |  |
| 🕸 🛏 🖼 🏭 🎞 🚺 🖬 🚍 🔚 CESNET 🕜 |  |

Zadejte své přihlašovací údaje, které používáte k přístupu do uživatelského konta v on-line katalogu knihovny a potvrďte volbou **Přihlásit**.

| Uživatelsk | é iméno     |  |  |
|------------|-------------|--|--|
|            | - ,         |  |  |
| Heslo      |             |  |  |
|            |             |  |  |
| Remen      | iber me     |  |  |
|            | Přihlásit » |  |  |

Klikněte na tlačítko Ano, akceptuji pro potvrzení předávání zobrazených údajů.

| Obsah odesílaných osobních informací                     |
|----------------------------------------------------------|
| Čeština   English                                        |
| Můžete se přihlásit do služby Národní digitální knihovna |
| Ano, akceptuji Ne, neakceptuji                           |
| Atributy, které mohou být zaslány službě                 |
| urn:oid:1.3.6.1.4.1.5923.1.1.1.6                         |
| urn:oid:1.3.6.1.4.1.5923.1.1.1.9                         |
| Copyright © 2007-2019 UNINETT AS                         |

Přihlásili jste se ke službě NDK-DNNT. Blahopřejeme.